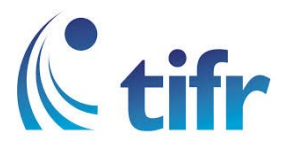

## Windows 7 Setup for "TIFRH-WLAN"

1. Windows taskbar click on the Network icon.

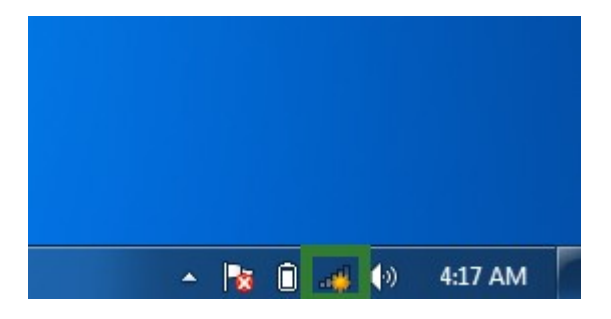

2. Click on "Open Network and Sharing Center"

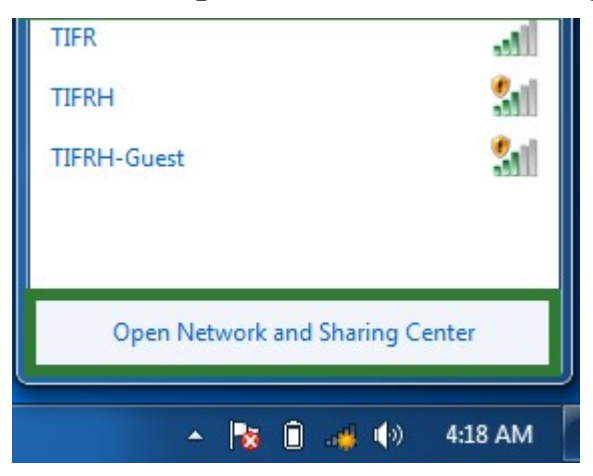

3. Click on "Setup a new connection or Network"

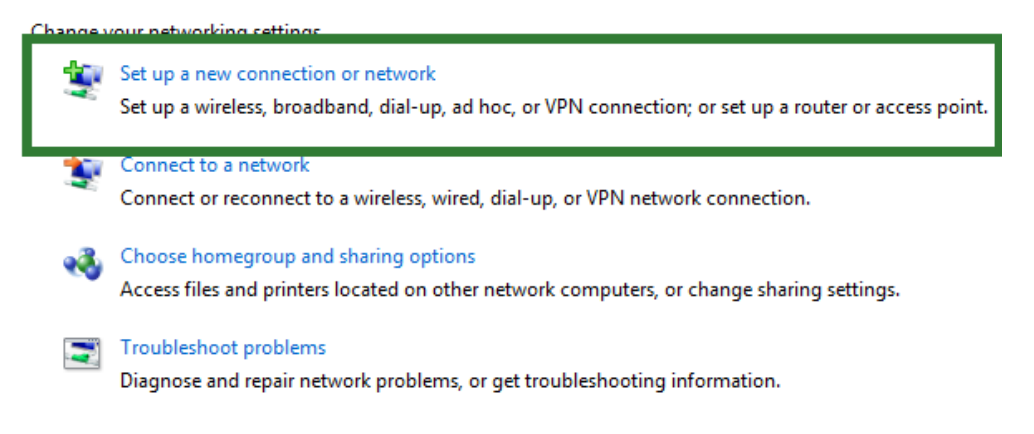

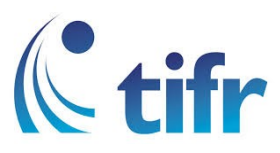

4. Click on "Manually Connect to a wireless Network"

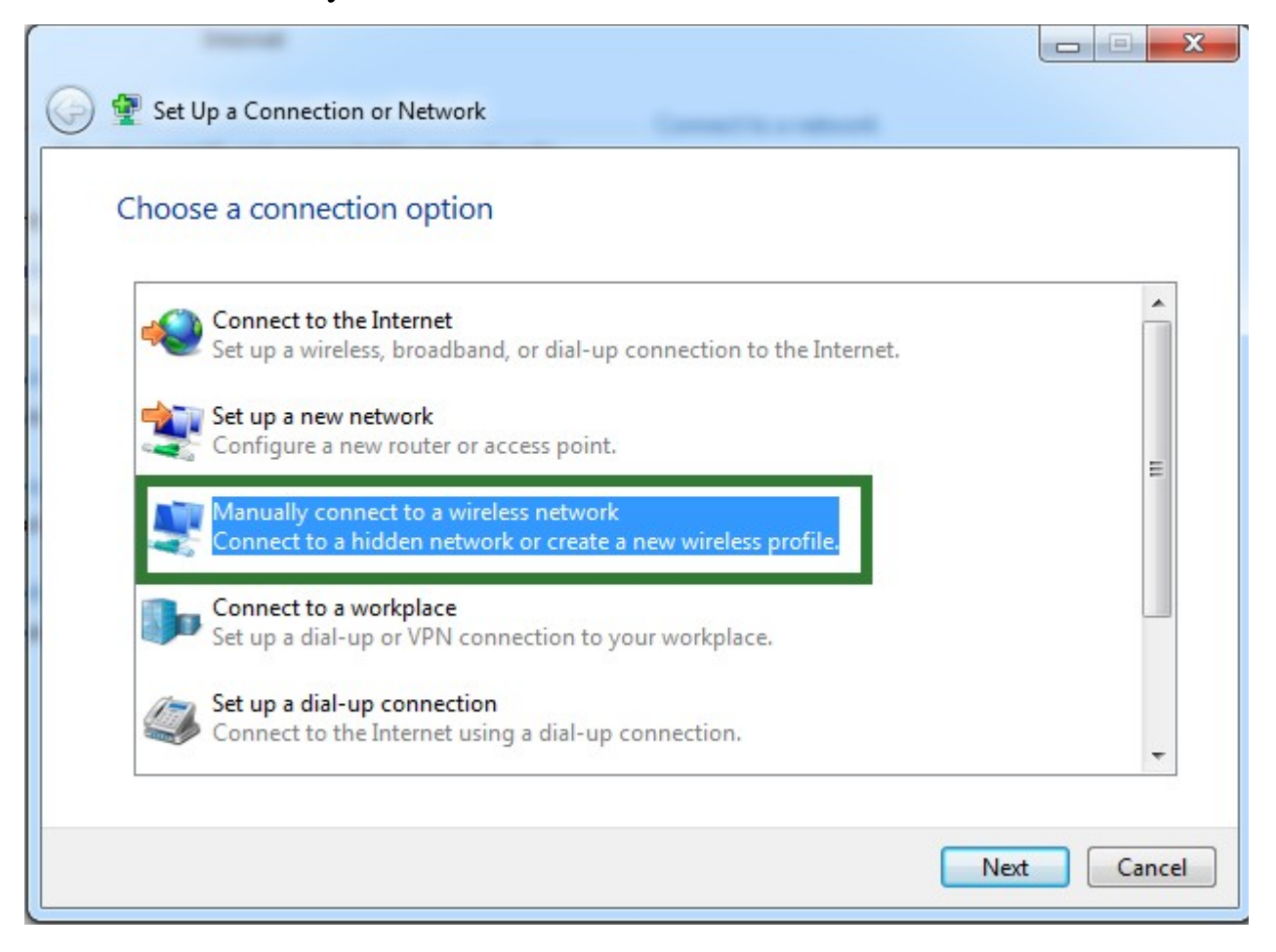

5. Enter Netwrk Name : TIFRH-WLAN Select Security Type : EAP2-Enterprises Encryption Type : AES Click on "Next"

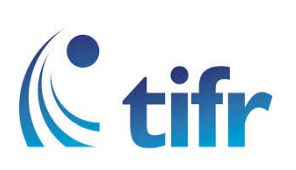

| Manually connect to | o a wireless network                              | add           |
|---------------------|---------------------------------------------------|---------------|
| Enter mormation     |                                                   | auu           |
| Network name:       | TIFRH-WLAN                                        |               |
| Security type:      | WPA2-Enterprise 2                                 |               |
| Encryption type:    | AES 3 -                                           |               |
| Security Key:       | Hid                                               | le characters |
| V Start this connec | tion automatically                                |               |
| Connect even if     | the network is not broadcasting                   |               |
| Warning: If you     | select this option, your computer's privacy might | be at risk.   |
|                     |                                                   |               |
|                     |                                                   |               |
|                     |                                                   |               |

6. Click on "Change Connection Settings"

| and the second second s |       |
|----------------------------------------------------------------------------------------------------|-------|
| 🕞 🔮 Manually connect to a wireless network                                                                                                    |       |
| Successfully added TIFRH-WLAN                                                                                                    |       |
| Change connection settings<br>Open the connection properties so that I can change the settings.                                                                                                    |       |
|                                                                                                    |       |
|                                                                                                    |       |
|                                                                                                    |       |
|                                                                                                    | Close |

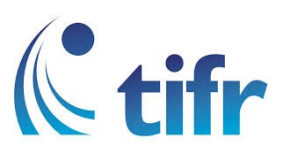

7. Select the "Security" tab . Chose network authentication method as "Microsoft : protected EAP (PEAP) " and Click on "Settings"

| TIFRH-WLAN Wireless No                                                                   | etwork Properties                                                               |
|------------------------------------------------------------------------------------------|---------------------------------------------------------------------------------|
| Connection Security                                                                      | 1                                                                               |
| Security type:<br>Encryption type:                                                       | WPA2-Enterprise   AES                                                           |
| Choose a network aut<br>Microsoft: Protected E<br>Remember my cred<br>time I'm logged on | entication method<br>EAP (PEAP) ▼ Settings<br>lentials for this connection each |
|                                                                                          | OK Cancel                                                                       |

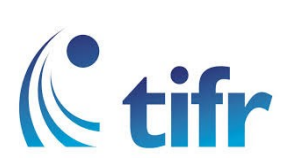

8. Un-select "Validate Server Certificate" and Click on "Configuration"

| Protected EAP Properties                                                                                                    | ×   |
|----------------------------------------------------------------------------------------------------|-----|
| When connecting:                                                                                                    |     |
| Connect to these servers:                                                                                                    |     |
| Trusted Root Certification Authorities:  AddTrust External CA Root Baltimore CyberTrust Root                                            |     |
| Certum Trusted Network CA Class 3 Public Primary Certification Authority COMODO RSA Certification Authority DisiCert Assured ID Reat CA |     |
| DigiCert Global Root CA     III                                                                                                    | -   |
| Do not prompt user to authorize new servers or trusted certification authorities.                                                       |     |
| Select Authentication Method:                                                                                                    |     |
| Secured password (EAP-MSCHAP v2)                                                                                                    | ure |
| Enable Fast Reconnect     Enforce Network Access Protection                                                                             |     |
| Disconnect if server does not present cryptobinding TLV     Enable Identity Privacy                                                     |     |

9. Un-select the checkbox and click "OK"

| EAP M | ISCHAPv2 Properties                                                       |
|-------|---------------------------------------------------------------------------|
| Whe   | n connecting:                                                             |
|       | Automatically use my Windows logon name and password (and domain if any). |
|       | OK Cancel                                                                 |

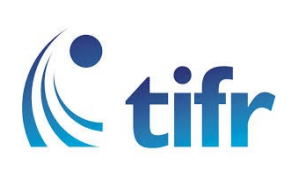

10. Click on "Advance Settings"

| TIFRH-WLAN Wireless N              | letwork Properties                | X    |
|------------------------------------|-----------------------------------|------|
| Connection Security                |                                   |      |
|                                    |                                   |      |
| Security type:                     | WPA2-Enterprise                   |      |
| Encryption type:                   | AES 🔻                             |      |
|                                    |                                   |      |
|                                    |                                   |      |
| Choose a network aut               | hentication method:               |      |
| Microsoft: Protected               | EAP (PEAP)    Settings            |      |
| Remember my creating I'm logged on | dentials for this connection each |      |
| une in logged on                   |                                   |      |
|                                    |                                   |      |
|                                    |                                   |      |
| Advanced settings                  |                                   |      |
|                                    |                                   |      |
|                                    |                                   |      |
|                                    |                                   |      |
|                                    |                                   |      |
|                                    | ОК Са                             | ncel |

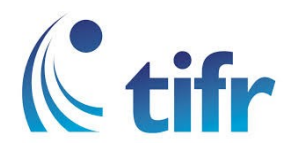

## 11.

- 1. Select the tab "802.1x Settings"
- 2. check the "Specify authentication mode"
- 3. select "User Authentication"
- 4. click on "Save Credentials"

| Save credential     Save credential     Save credential     Delete credentials for all users      Enable single sign on for this network     Perform immediately before user logon     Perform immediately after user logon     Maximum delay (seconds):     10     10     10     10     10     10     10     10     10     10     10     10     10     10     10     10     10     10     10     10     10     10     10     10     10     10     10     10     10     10     10     10     10     10     10     10     10     10     10     10     10     10     10     10     10     10     10     10     10     10     10     10     10     10     10     10     10     10     10     10     10     10     10     10     10     10     10     10     10     10     10     10     10     10     10     10     10     10     10     10     10     10     10     10     10     10     10     10     10     10     10     10     10     10     10     10     10     10     10     10     10     10     10     10     10     10     10     10     10     10     10     10     10     10     10     10     10     10     10     10     10     10     10     10     10     10     10     10     10     10     10     10     10     10     10     10     10     10     10     10     10     10     10     10     10     10     10     10     10     10     10     10     10     10     10     10     10     10     10     10     10     10     10     10     10     10     10     10     10     10     10     10     10     10     10     10     10     10     10     10     10     10     10     10     10     10     10     10     10     10     10     10     10     10     10     10     10     10     10     10     10     10     10     10     10     10     10     10     10     10     10     10     10     10     10     10     10     10     10     10     10     10     10     10     10     10     10     10     10     10     10     10     10     10     10     10     10     10     10     10     10     10     10     10     10     10     10     10     10     10     10     10     10     10     10     10 | I terr authorities time                                                                                                    |                          |
|----------------------------------------------------------------------------------------------------|----------------------------------------------------------------------------------------------------|--------------------------|
| <ul> <li>Delete credentials for all users</li> <li>Enable single sign on for this network</li> <li>Perform immediately before user logon</li> <li>Perform immediately after user logon</li> <li>Maximum delay (seconds):         <ol> <li>10</li> <li>Allow additional dialogs to be displayed during single sign on</li> <li>This network uses separate virtual LANs for machine and user authentication</li> </ol> </li> </ul>                                                                                                    | User authentication                                                                                                    | Save credential          |
| <ul> <li>Enable single sign on for this network</li> <li>Perform immediately before user logon</li> <li>Perform immediately after user logon</li> <li>Maximum delay (seconds):         <ol> <li>10</li> <li>Allow additional dialogs to be displayed during single sign on</li> <li>This network uses separate virtual LANs for machine and user authentication</li> </ol> </li> </ul>                                                                                                    | Delete credentials for all use                                                                                                    | rs                       |
| <ul> <li>Perform immediately before user logon</li> <li>Perform immediately after user logon</li> <li>Maximum delay (seconds):         <ol> <li>10</li> <li>Allow additional dialogs to be displayed during single sign on</li> <li>This network uses separate virtual LANs for machine and user authentication</li> </ol> </li> </ul>                                                                                                    | Enable single sign on for this net                                                                                                    | work                     |
| <ul> <li>Perform immediately after user logon</li> <li>Maximum delay (seconds):         <ol> <li>10</li> <li>Allow additional dialogs to be displayed during single sign on</li> <li>This network uses separate virtual LANs for machine and user authentication</li> </ol> </li> </ul>                                                                                                    | Perform immediately before under the second second seco | user logon               |
| Maximum delay (seconds):<br>Allow additional dialogs to be displayed during single<br>sign on<br>This network uses separate virtual LANs for machine<br>and user authentication                                                                                                    | Perform immediately after us                                                                                                    | er logon                 |
| <ul> <li>Allow additional dialogs to be displayed during single sign on</li> <li>This network uses separate virtual LANs for machine and user authentication</li> </ul>                                                                                                    | Maximum delay (seconds):                                                                                                    | 10 *                     |
| This network uses separate virtual LANs for machine<br>and user authentication                                                                                                    | Allow additional dialogs to be sign on                                                                                                    | displayed during single  |
|                                                                                                    | This network uses separate and user authentication                                                                                                    | virtual LANs for machine |
|                                                                                                    |                                                                                                    |                          |
|                                                                                                    |                                                                                                    |                          |
|                                                                                                    |                                                                                                    |                          |
|                                                                                                    |                                                                                                    |                          |

12. Enter your username and password, Click ok. It will get connected now.

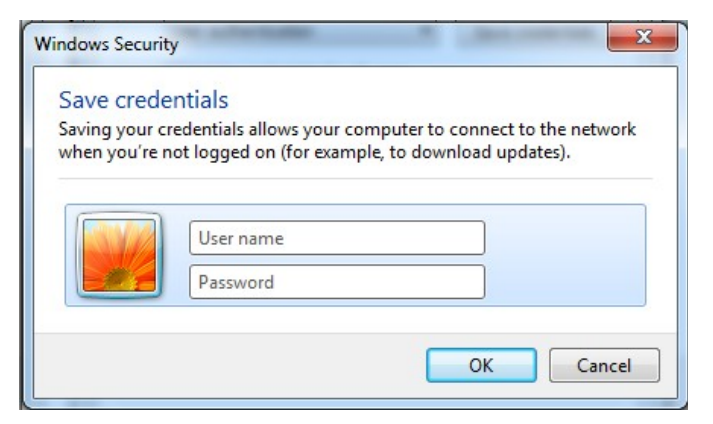